# GUIDE TO SINGAPORE STUDENT LEARNING SPACE (SLS) ACCOUNT MANAGEMENT Instructions for Students

## SYSTEM REQUIREMENTS

1. The Singapore Student Learning Space (SLS) is accessible through the internet browsers on either Windows PC, Mac, iPad or Android tablets (with screen size larger than 7 inches for good user experience).

## MAIN LOGIN

2. SLS can be accessed from <a href="https://vle.learning.moe.edu.sg">https://vle.learning.moe.edu.sg</a>.

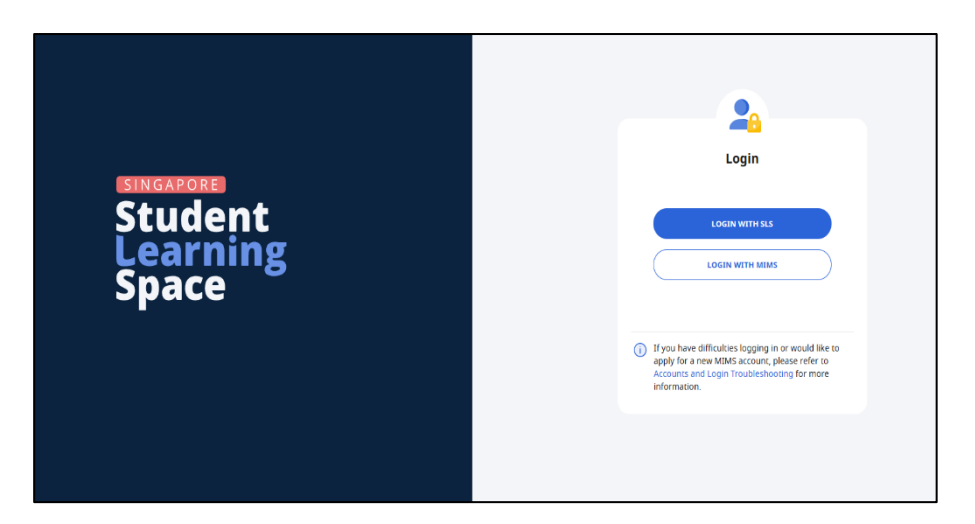

3. There are 2 ways to login:

## a) LOGIN WITH MIMS

You will be directed to MIMS Portal main page. Enter your username (Student ICON email address) and MIMS password.

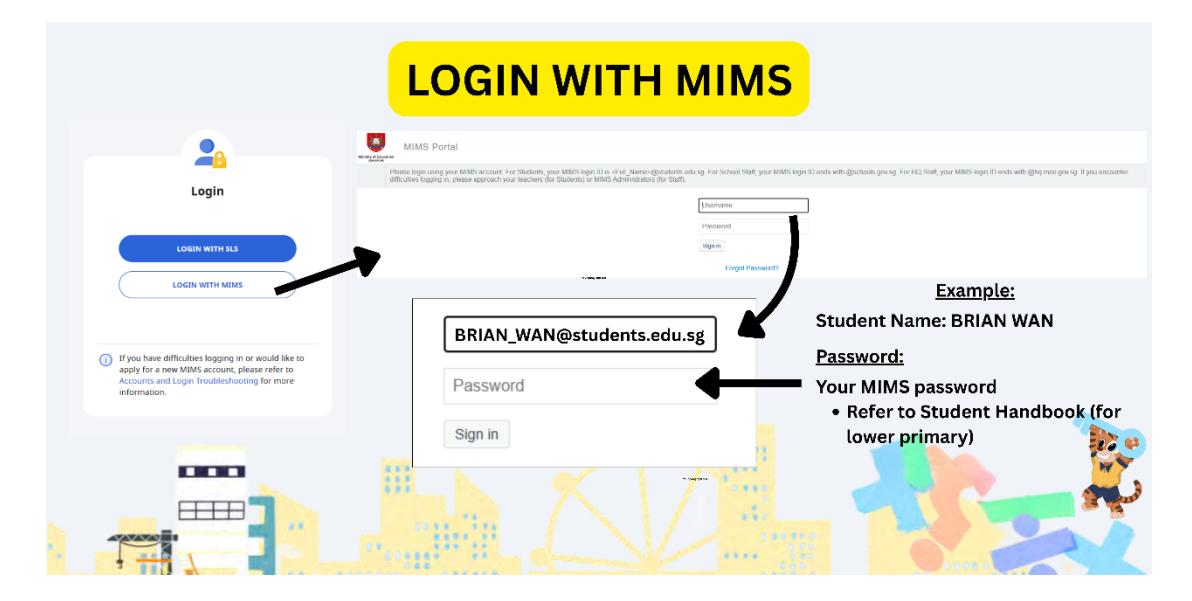

|                                                                                                    | LOGIN WITH SLS                                                                                                    | 5                                                                                     |
|----------------------------------------------------------------------------------------------------|----------------------------------------------------------------------------------------------------|---------------------------------------------------------------------------------------|
| Login                                                                                                    | Back to Main Login Page  Provine using a MIMS username and password to login, click Back and choose Login  SLS Username                                              | <u>Example:</u><br>Student Name: BRIAN WAN<br>NRIC: T1234567Z<br>Username: BRIAN4567Z |
| If you have difficulties logging in or would like to<br>apply for a new MMS account, please refer to<br>Accounts and Loggin Troubleshooting for more<br>information. | BRIAN45672<br>SLS Password<br>SLS Password @<br>Cogtx<br>Forgot Password                                                                                             | Password:<br>Refer to Student Handbook                                                |
|                                                                                                    | If you have difficulties logging in or would like to<br>apply for a new MIMS account, please refer to<br>Accounts and Legin Troubleshooding for more<br>information. |                                                                                       |

- 4. During the **FIRST** login, you will be prompted to change your password (**refer to Fig. 1a**). You will need to key in your new password twice. Please note that the password must contain alphanumeric characters and is **case-sensitive**. It should:
  - a. be 8 characters or longer;
  - b. contain at least 1 letter and 1 number; and
  - c. be **changed every year** (you will be directed to the change password page automatically)

| Change Password                                                                                                    |
|----------------------------------------------------------------------------------------------------|
| Password Requirements<br>Password should contain at least 12 characters or more using a combination<br>of letters and numbers |
| Current Password                                                                                                    |
| $\odot$                                                                                                    |
| New Password                                                                                                    |
| ©                                                                                                    |
| Confirm Password                                                                                                    |
| ©                                                                                                    |
| SAVE                                                                                                    |

Fig. 1a: "Change Password" Page

5. After you have changed your password, you will be prompted with an option to enter your alternate email address in the "**Password Reset Email Address**" field (**refer to Fig. 1b**). A verification email will be sent to this email address.

| Email Address                                                                                                    |                                                                                                    |
|----------------------------------------------------------------------------------------------------|----------------------------------------------------------------------------------------------------|
| Email Address Guidelines<br>A verification code will be s<br>receive an email, check you<br>address has been keyed in | ent to the email address provided. If you do not<br>ir spam/junk mail folders and check that the email<br>correctly. |
| Alternate Email                                                                                                    |                                                                                                    |
|                                                                                                    | SAVE                                                                                                    |

Fig.1b: "Update Email Address" Page

6. After you have clicked on Save, a verification code will be sent to the email address you have provided. Enter the verification code into the prompt and click Proceed (refer to Fig. 1d). The code is only valid for 10 minutes. Without the code, the email address will not be saved.

| Verification Code                                                                 |    |  |
|-----------------------------------------------------------------------------------|----|--|
| Key in the verification code received in your email.                              |    |  |
| Verification Code                                                                 |    |  |
| Please wait for ④ <b>02:00</b> before using the Resend Verificati<br>Code option. | on |  |
| CANCEL PROCEED                                                                    |    |  |

Fig. 1d: Verification Code Prompt

7. The next step would be to set up the Security Questions. You will need to answer these Questions to verify that you are the legitimate account holder, when you need to perform a password reset via self-help or by calling Helpdesk.

| <b>Security Questions</b><br>If you've forgotten your password, you can reset it yourself or call the SLS Helpdesk<br>(6702 6513).                                                                                                    |
|----------------------------------------------------------------------------------------------------|
| <b>Security Question Guidelines</b><br>Type in the answers to all three questions below. Choose answers that you can<br>remember easily as you'll have to provide the same answers when you need to<br>reset your password in future. |
| Each answer can only have a maximum of 50 characters. The same answer cannot be used for more than one question.                                                                                                    |
| What is your favourite animal?                                                                                                    |
| What is your favourite colour?                                                                                                    |
| 1                                                                                                    |
| What is your favourite sport or hobby?                                                                                                    |
|                                                                                                    |
| SAVE                                                                                                    |

Fig. 1b: "Security Questions" Page

# PASSWORD RESET

- 8. If you have forgotten your password, you can reset it via the following methods:
  - a) Reset Password with a Password Reset Link,
  - b) Reset Password by Answering Security Questions,
  - c) Request password reset via "Student Password Reset Form"
  - d) Contact your Form Teacher/School-based Helpline, or
  - e) Call/Email SLS Helpdesk

# 9. Get Temporary Access to SLS

If you need to login to the SLS during class and have forgotten your password, your teacher can generate a 10-Hour Temporary Password (10HTP). The 10HTP only allows you to access the Assignments and MOE Library. It does not allow you to reset your password or change other details in your Profile.

This is only a temporary solution. If you have forgotten your password, you should try to reset it by following the steps above (a to e)

10. If you have forgotten your MIMS password, you may approach your Form Teacher for assistance or go to <a href="https://go.gov.sg/studentpasswordresetform">https://go.gov.sg/studentpasswordresetform</a>

## Reset Password with a Password Reset Link

<u>Note:</u> You can only do this if you have previously set a verified password reset email address.

- 11.Perform the following steps to reset password using **Reset Password** with a Password Reset Link:
  - a) Click the "Forgot Password" link at the login page (refer to Fig. 2a).

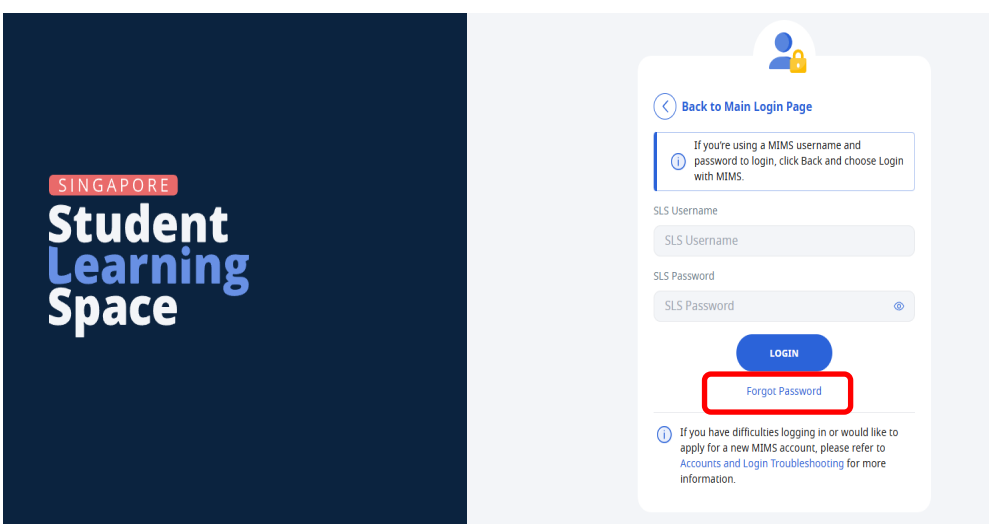

Fig. 2a: "Forgot Password" Link

b) You will need to enter your SLS username and click Submit (refer to Fig. 2b)

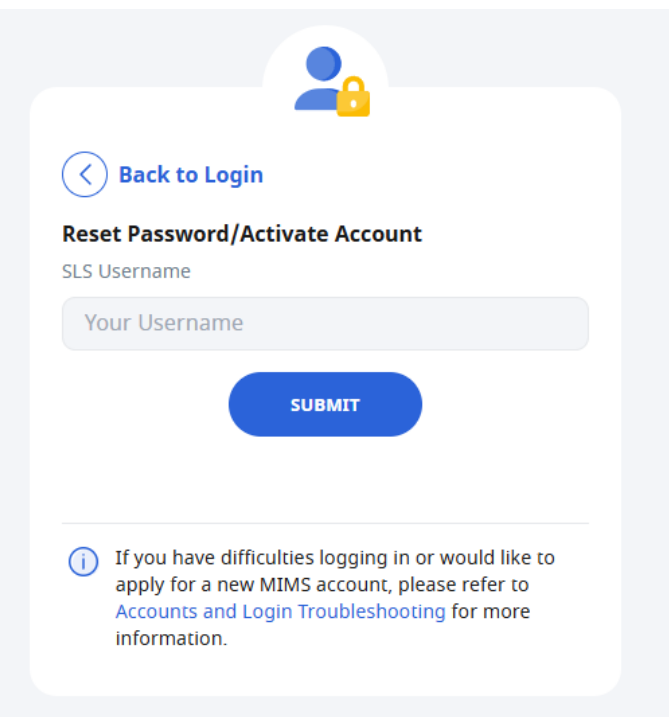

Fig. 2b: "Enter Your SLS Username" Page

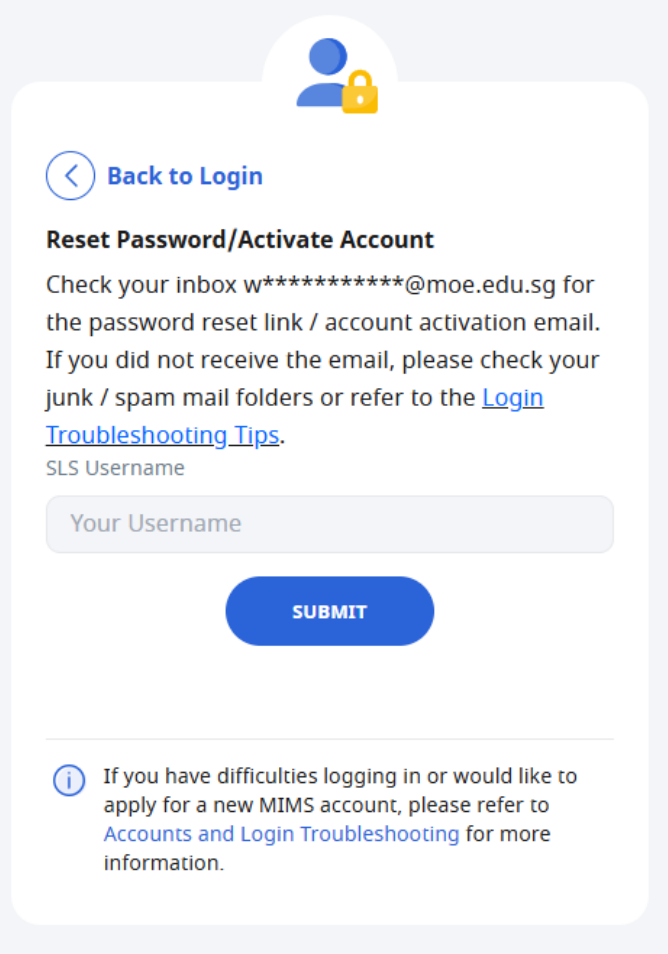

Fig. 2c: "Password Reset Link via Email"

c) An email with the password reset link will be sent to your email address (refer to Fig. 2d). Click the reset password link in the email to bring you to the **Reset Password** Page. The link is valid for 10 minutes.

| to me ▼                                                                                                    |                  |
|----------------------------------------------------------------------------------------------------|------------------|
| Student Learning Space                                                                                               |                  |
| PASSWORD RESET FOR YOUR STUDENT LEARNING SPACE                                                                       |                  |
| Dear Woon Ai Ling,                                                                                                   |                  |
| We have received your request to reset your password for your Student Learning Sp                                    | ace account.     |
| Please click on the button below to reset your password.(This link is only valid for the minutes.)                   | e next 10        |
| RESET PASSWORD                                                                                                    |                  |
| If you did not initiate the above action, please email Helpdesk at <u>helpdesk@sls.ufinit</u><br>further assistance. | <u>y.com</u> for |
| This is a computer-generated message. Please do not reply to this e-mail address.                                    |                  |

Fig. 2d: Reset Password Link

- d) On the **Reset Password** page, enter a new password. You will need to enter the new password twice to confirm that you have entered it correctly. Then click **Submit**.
- e) If your password was successfully reset, you will be brought to the main login page.

## Reset Password by Answering Security Questions

<u>Note:</u> You will be prompted only if you have set a verified alternative email. Otherwise, you will be brought directly to the Security Questions page.

- 12. Perform the following steps to reset password reset by using **Security Questions:** 
  - a) Click the "Forgot Password" button at the login page (refer to Fig. 3a).

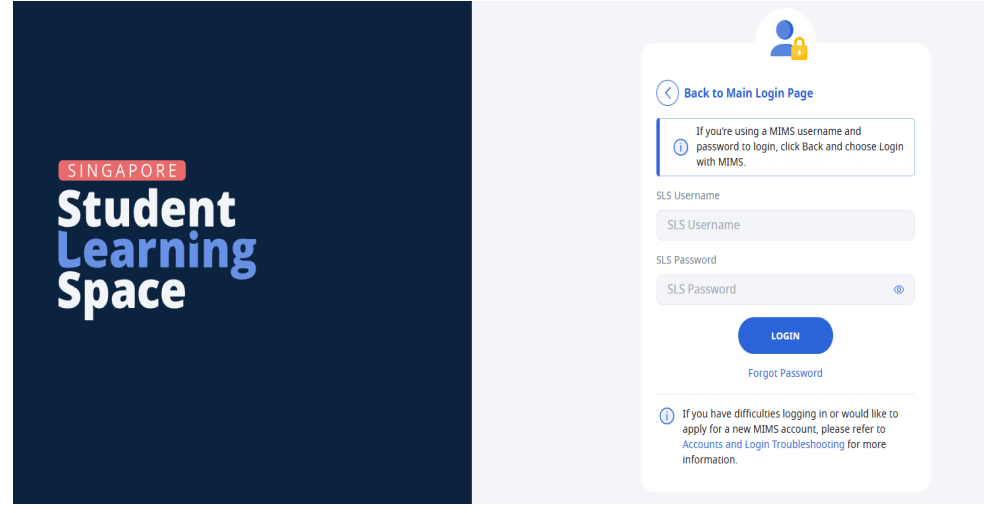

Fig. 3a: "Forgot Password" Link

b) You will need to enter your username (refer to Fig. 3b).

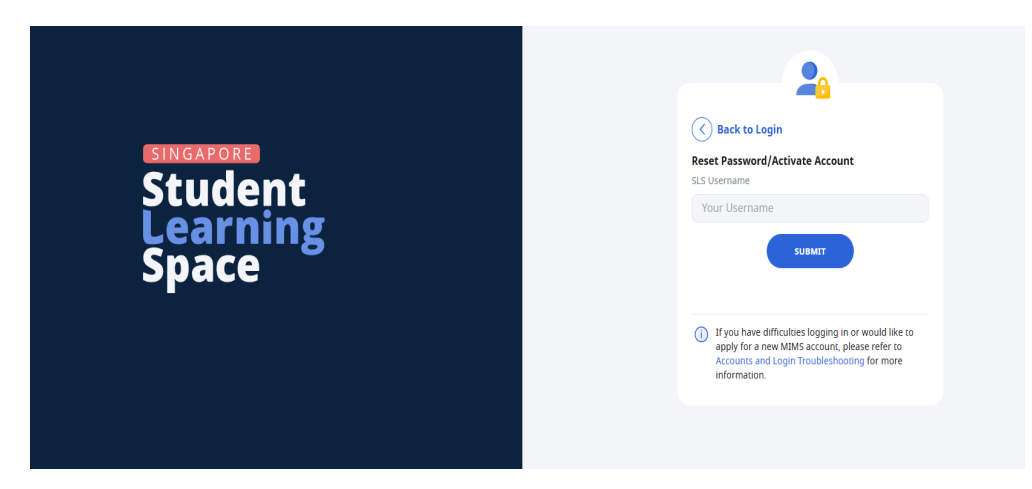

Fig. 3b: "Enter Your Username" Field

c) In the **Security Questions** page, key in the answers to the security questions. Please note that the answers are case-sensitive. Click **Submit**.

| Security Questions<br>If you forget your password, you can reset it yourself by answering your security<br>questions. You may also contact your subject teacher/form teacher if you need l<br>reset your password.<br>Alternatively, refer to Login Troubleshooting Tips for other ways to get help. | /<br>nelp to |
|----------------------------------------------------------------------------------------------------|--------------|
| <b>Security Question Guidelines</b><br>Type in the answers to both questions below. Each answer can only have a<br>maximum of 50 characters.                                                                                                    |              |
| What is your favourite colour?                                                                                                    |              |
| What is your favourite animal?                                                                                                    |              |
| SUBMIT                                                                                                    |              |

Fig. 3d: "Security Questions" Page

d) If you have answered the security questions correctly, you will be brought to the **Reset Password** page (refer to Fig. 3e). You will need to enter the new password twice to confirm that you have entered it correctly. Then click **Submit**.

| Reset Password/Acco | unt Activation                                                                                                    |   |  |
|---------------------|----------------------------------------------------------------------------------------------------|---|--|
|                     | Password Requirements<br>Password should contain at least 12 characters or more using a combination<br>of letters and numbers |   |  |
|                     | New Password                                                                                                    |   |  |
|                     |                                                                                                    | 0 |  |
|                     | Confirm Password                                                                                                    |   |  |
|                     |                                                                                                    | ۲ |  |
|                     | SUBMIT                                                                                                    |   |  |

Fig. 3e: "Reset Password" Page

e) If your password was successfully reset, you will be brought to the SLS login page.

f) If you have answered the questions incorrectly, you will be brought to the Password Reset Unsuccessful page (refer to Fig. 3f). Click on the Retry button to try again. You can attempt up to 6 times before your account is locked for security reasons.

| Password Reset Unsuccessful                                                                                                    |
|----------------------------------------------------------------------------------------------------|
| The answers to the security questions are incorrect.                                                                                             |
| Click Retry to attempt the security questions again or contact your Subject Teacher/Form<br>Teacher if you need help in resetting your password. |
| Alternatively, refer to Login Troubleshooting Tips for other ways to get help.                                                                   |
| RETRY BACK TO LOGIN PAGE                                                                                                    |

Fig. 3f: "Password Reset Unsuccessful" Page

# School-based Helpline

- 13. You can contact school helpline to speak to our SLS Administrator at 67634812 or go to our <u>Student Password Reset Form</u> to submit a password reset form.
- 14. You can call SLS Helpdesk to reset your password. You will need to answer the security questions to verify that you are the legitimate account holder.

# SLS Helpdesk

15. You can call SLS Helpdesk to reset your password. You will need to answer the security questions to verify that you are the legitimate account holder.

Tel: (65) 6702 6513

# **Operating Hours**

Mondays — Fridays: 4:00 pm — 9:00 pm

Saturdays: 9:00 am — 3:00 pm

\*Closed on Sundays & Public Holidays

# **PROVIDING FEEDBACK**

16. You are encouraged to use the feedback feature in the system to provide your input on the learning resources and your experience with the system. The **Feedback** button can be found at the bottom left of the website (refer to **Fig. 4a**).

| 방 Student Learning Space<br>We | lcome back, <b>Woon Ai Ling</b> !                                                                                          | SIS Administrator has posted System<br>Maintenance (2 May 1120pm to 3 May<br>Sam) Dear texhers                                                                                                    |  |
|--------------------------------|----------------------------------------------------------------------------------------------------|----------------------------------------------------------------------------------------------------|--|
|                                | Class Groups 📄 Assignments                                                                                                 | SLAMMENTATION PARAMENTATION PARAMEN |  |
|                                | •   •   •   •   +     You have viewed all your current class groups     To view all class groups, go to your Class Groups. |                                                                                                    |  |

Fig. 4a: Providing feedback on the learning resources and system

17. Key in your contact details and the nature of your feedback in the **Feedback Form** (refer to **Fig. 4b**) and click "**Send Feedback**".

| Tell us more                                                                      | × |
|-----------------------------------------------------------------------------------|---|
| Please email helpdesk@sls.ufinity.com if<br>you need further assistance.<br>Name* | Î |
| Type your reply here                                                              |   |
| 0/255 characters                                                                  | ; |
| Email Address*                                                                    | 1 |
| Type your email here                                                              | l |
| Message Title*                                                                    |   |
| Type your reply here                                                              |   |
| SUBMIT                                                                            |   |

Fig. 4b: Feedback Form

# FREQUENTLY ASKED QUESTIONS

## Q1 : I have forgotten my password. What should I do?

Please refer to paragraphs 8-15 in ANNEX A.

## Q2 : I have forgotten my username. What should I do?

#### SLS Username in the following format:

Username is a combination of the first five characters of your name and the last four digits (plus the letter) of your NRIC. Example:

BRIAN WAN, T1234567Z (SLS Username = BRIAN4567Z) SITI AMINAH, T88889999A (SLS Username = SITIA9999A)

#### MIMS Username:

Username is their Student ICON email address Password: MIMS password

## Q3 : My account has been locked. What should I do?

Your account will be locked after <u>6 consecutive</u> attempts to log in with an incorrect password.

Please call the SLS Helpdesk to unlock your account. You will need to answer the security questions to verify that you are the legitimate account holder.

Tel: (65) 6702 6513

## **Operating Hours**

Mondays — Fridays: 9:00 am — 9:00 pm Saturdays: 9:00 am — 3:00 pm \*Closed on Sundays & Public Holidays

# Q4 : I used the "Password Reset through Email" but I cannot find my password reset email. What can I do?

If you cannot see the email in your inbox, it may be in the spam or junk email folder.

Note: The URL in the email will expire within 10 minutes. If the URL has expired, go to the login page and select "Forgot Password" to try again.

## Q5 : Can I change the SLS security questions?

The security questions provided are fixed but students can log in to change their answers to the security answers.

## **Q6** : What are the Operating System and Browser Requirements for SLS

The Student Learning Space (SLS) is accessible through internet browsers on Windows Pc, MAC, tablets and mobile devices. The recommended operating systems can be found at <u>https://go.gov.sg/slsosbrowserrequirements</u>

| Operating System       | Browsers                    |
|------------------------|-----------------------------|
| Microsoft Windows 10   | Google Chrome 128 and later |
|                        |                             |
| Mac OS 13 and later    | Safari 17 and later         |
|                        | Google Chrome 128 and later |
| iPadOS 17 and later    | Safari 17 and later         |
|                        | Google Chrome 128 and later |
| iOS 17 and later       | Safari 17 and later         |
|                        | Google Chrome 128 and later |
| Android 13 and later   | Google Chrome 128 and later |
| ChromeOS 128 and later | Google Chrome 128 and later |